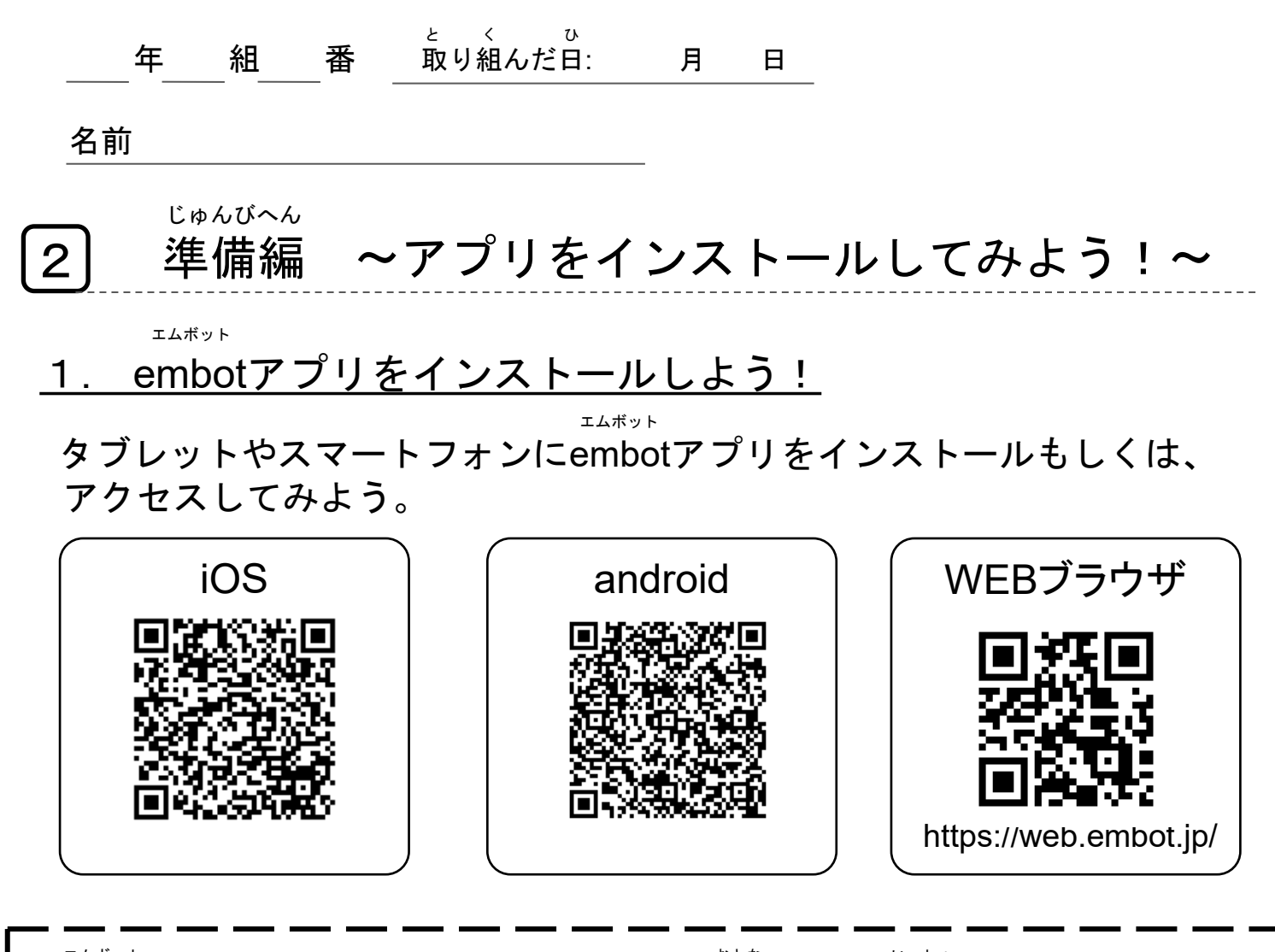

エムボット おとな いっしょ ★embotアプリをインストールするときは大人の人と一緒にしよう! ★タブレットを持っている人はタブレットを使うことをおすすめします!

大人の方へ

embotアプリは無料で使用が可能です。

embotアプリはスマートフォンにも対応しておりますが、プログラムを 作る作業があるため大きい画面である<u>タブレット</u>の使用をお勧めいたし ます。

対応osは下記よりご確認ください。 https://www.embot.jp/product エムボット ひら 2. embotアプリを開いてみよう!

(1) インストールしたアプリを起動しよう

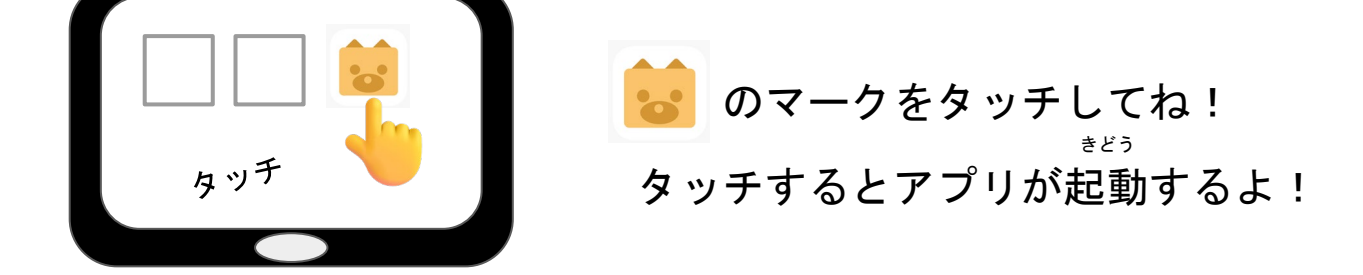

(2) ログインしよう

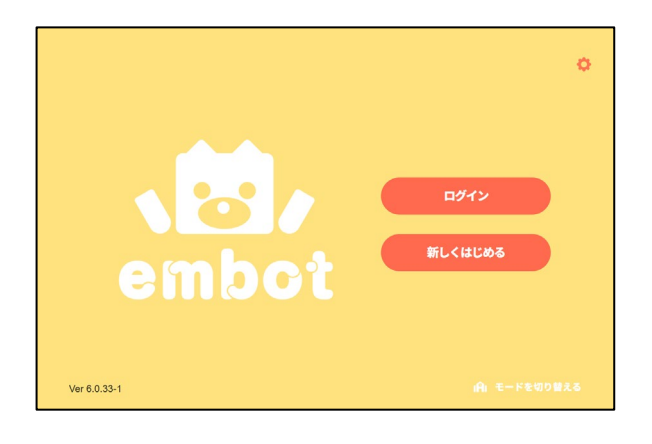

新しくはじめるをタップして、アカ ウントを作成しよう。 ※アカウントの作成は先生か大人の 人にお願いしよう。

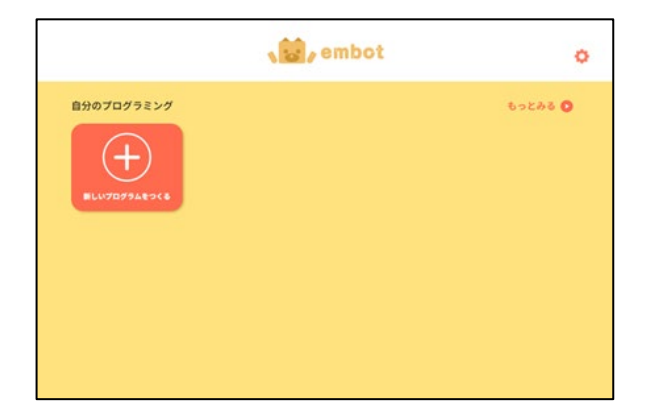

がめん \*\* この画面と同じになったかな? \*\* 同じになった人は次に進もう!

## <u>3. プログラミングのレベルを選択しよう!</u>

(1)新しいプログラムをつくるを選ぼう

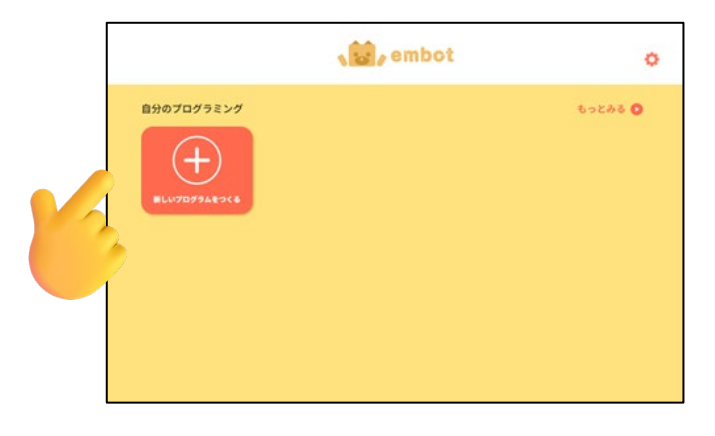

ttot (2) レベルを選択して、新しいプログラムを始めよう

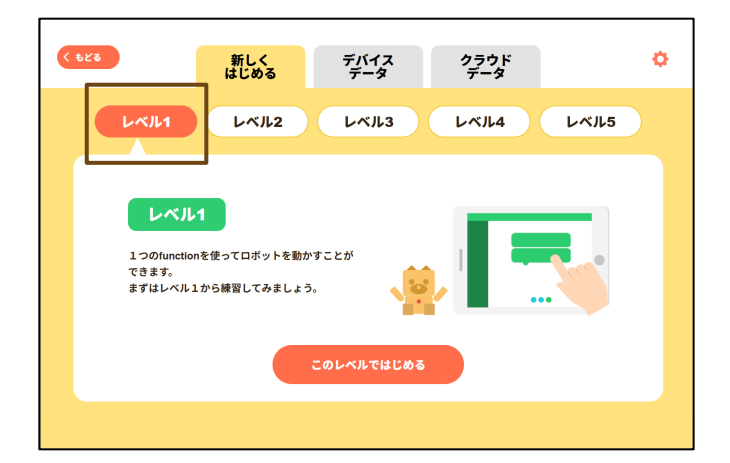

せんたく レベル1を選択し「このレベルではじめる」 をタッチしてね。

っか レベル01が使いこなせるようになったら っき ちょうせん 次のレベルに挑戦しよう!

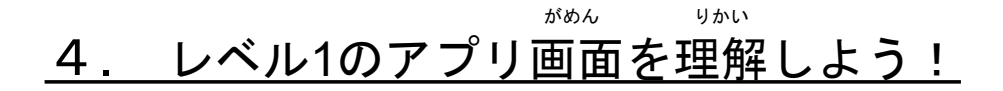

|                                                                        | 新しいプログラム 🗸 | AR . | 出保存 <b>終了</b> |
|------------------------------------------------------------------------|------------|------|---------------|
| <ul> <li>         ■ ロボット      </li> <li>         モーター      </li> </ul> | ▶ start    |      |               |
| • <b>7</b> 1 h                                                         |            |      |               |
| <b>ル</b> ブザー<br>ユ せいぎょ                                                 |            |      |               |
|                                                                        |            |      |               |
|                                                                        |            |      |               |
|                                                                        |            |      |               |
|                                                                        |            |      |               |
|                                                                        |            |      |               |
|                                                                        |            |      |               |
|                                                                        |            |      |               |
| .w.sim ≣ sour                                                          | ce         |      | start 🚺 stop  |

レベル01ではブロックをつなげてプログラムを作るよ! <sup>スタート</sup> startブロックからつなぎはじめてね!

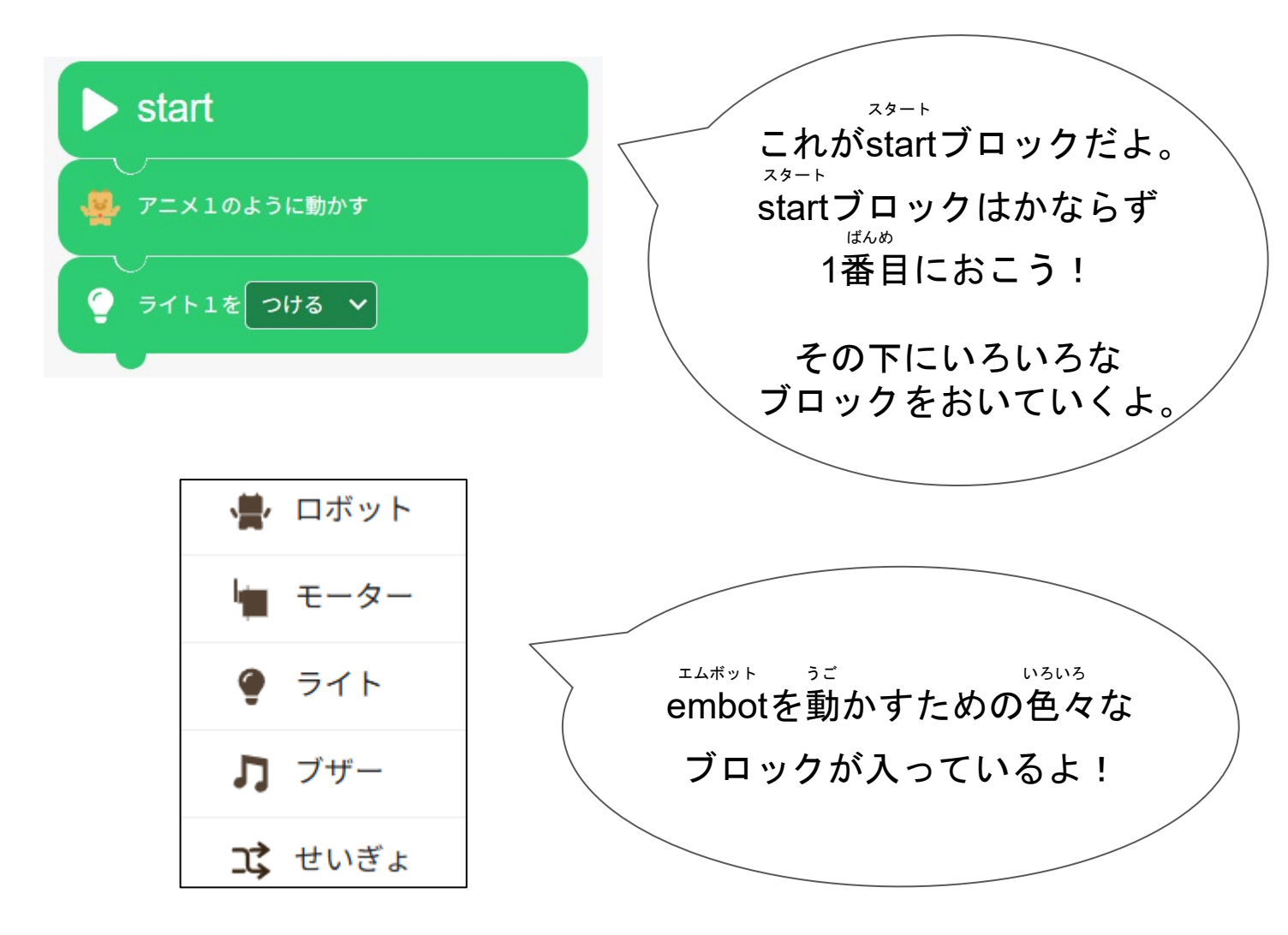

(1) ブロックをおいてみよう

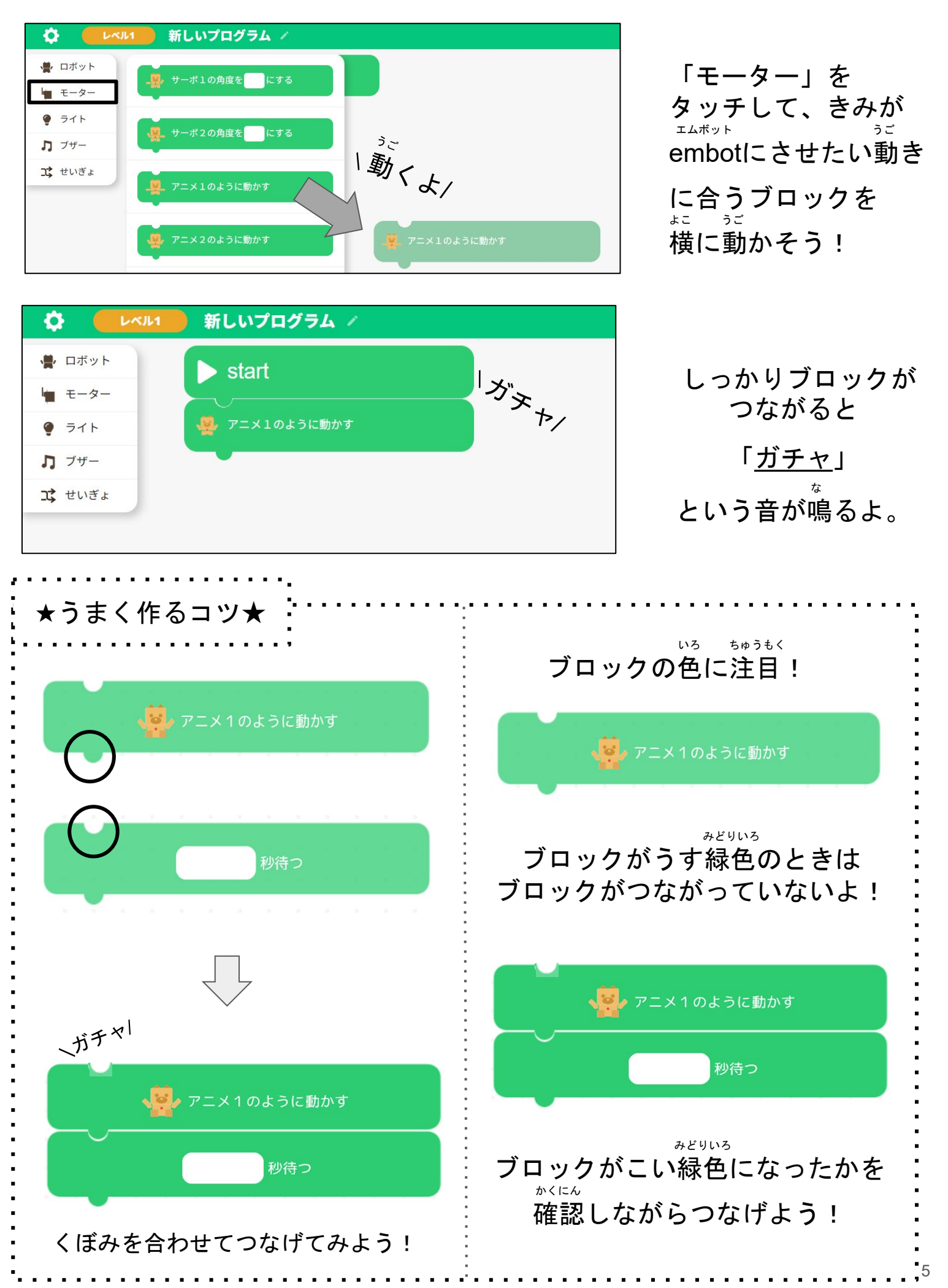

(2) ブロックを消してみよう

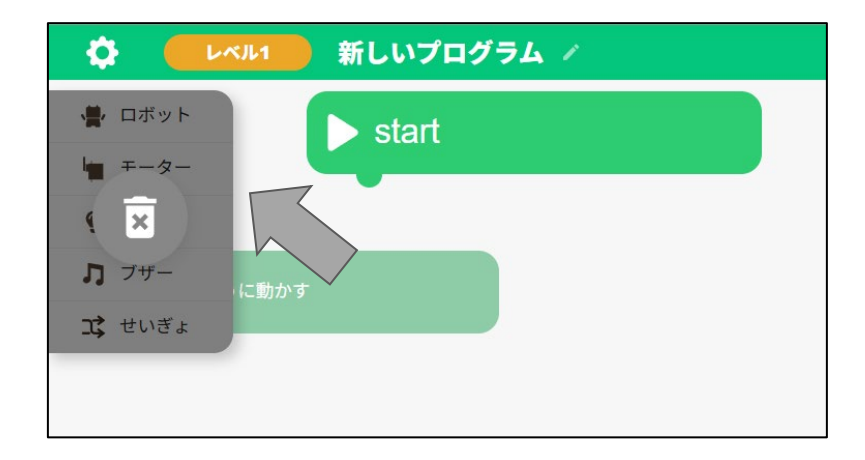

が 消したいブロックを <sup>\*\*</sup> 左のメニューまで持ってきてね。

<sup>っ</sup> 次はじっさいにプログラムを作ってみよう!! ず まずはライトを光らせるよ!ライト編に進んでね!